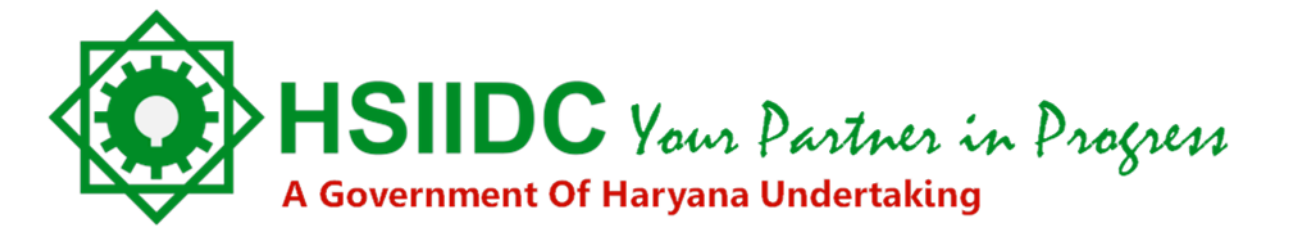

### **PROJECT REPORT**

...an offline report submitting utility.

### **Table of contents**

| INTRODUCTION                                                       | 4  |
|--------------------------------------------------------------------|----|
| The Project Report Utility                                         | 4  |
| Working Environment                                                | 4  |
| Enabling Macro                                                     | 4  |
| MS-Excel 2003                                                      | 4  |
| MS-Excel 2007/2010                                                 | 4  |
| GETTING STARTED                                                    | 6  |
| Selecting Applicant Status                                         | 6  |
| Selecting Project Type                                             | 7  |
| PROJECT DETAILS                                                    | 8  |
| Project Details: Points to be kept in mind                         | 8  |
| ➔ Restricted Data Length                                           | 8  |
| ➔ Project Cost and Means of Finance                                | 9  |
| Details of Building and Proposed Covered Area                      | 9  |
| > Adding Floor                                                     |    |
| Reset Building and Covered Area Data.                              |    |
| Details of Plant & Machinery                                       | 10 |
| <ul> <li>→ "FDI" Project Type and % of Total Investment</li> </ul> |    |
| Project Details: Saving the Data                                   |    |
| Project Details: Validating the sheet                              | 12 |
| Working with "Reset All" button                                    | 13 |
| BIO-DATA                                                           | 13 |
| Bio-Data: Data Control and Navigation Bar                          | 14 |
| Bio-Data: Presently carrying out any business activity?            | 15 |
| Bio-Data: 'Sister Concern' and details of 'Employment'             | 16 |
| Bio-Data: Important Field – "Name of Applicant"                    |    |
| Bio-Data: Validate & Save button                                   | 17 |
| Bio-Data: Percentage (%) of Share                                  |    |
| "NRI/PIO" Project Type and "% Share"                               |    |
| Bio-Data: Editing and Updating the Data                            |    |
| Bio-Data: Adding and Managing "Sister Concern" Data                |    |
| Sister Concern Details – Name of Main Promoter                     |    |
|                                                                    |    |

| Sister Concern Details – Data Control and Navigation Bar           |    |
|--------------------------------------------------------------------|----|
| Bio-Data – Changing answer from 'Yes' to 'No' for "Sister Concern" |    |
| Bio-Data – Deleting Promoter                                       |    |
|                                                                    |    |
| Bio-Data: Validating the Sheet                                     |    |
| Bio-Data – Validating Promoters having Sister Concerns             |    |
| Bio-Data – "Unsaved Data" or "View" mode validation                |    |
|                                                                    |    |
| CICTED CONCEDN DETAILS                                             | 22 |
| SISTER CONCERN DETAILS                                             |    |

### **1.** Introduction

"Haryana State Industrial and Infrastructure Development Corporation" (HSIIDC) has taken a great step to make an ease to its users.

Now, you can download this report template and you can fill it up at your convenience. You can then upload it after filling all details. All the filled details will get validated, as user fills them up. Only validated Project Report Template can be uploaded on online database.

Here is a guidance document that guides user regarding usage of the utility.

#### The Project Report Utility

*This is an offline utility to submit Project Report details for the allotted plot.* In this utility Yellow and Light Green shaded cells are calculated fields. User will not be able to edit these cells. Fields marked with '\*' (red asterisk) indicates mandatory entries. In this utility, wherever an amount is to be entered, enter it in (INR) "Lacs" only.

A Please collect and verify all the relevant information before using the utility.

#### **Working Environment**

This utility has been developed using Visual Basic for Application (VBA) environment provided into Microsoft Office Excel. User must have Windows® operating system and Microsoft office 2003 or higher version (excel program) to fill up project report. In older (prior to 2003) version, (some/all) functionalities of the application may not work. In Microsoft Excel, there is easy procedure to enable macros environment. Enabling Macro is must to run this utility. Next topic describes the same.

#### **Enabling Macro**

Microsoft Corporation has been released Microsoft Office in different versions. This report utility will work in MS-Excel 2003 and higher version. Up to MS-Office 2003, there were different steps to enable the macro. In MS-Excel 2007 and MS-Excel 2010, there is same method to enable Macros.

#### **MS-Excel 2003**

- Click on Tools → Options
- In displayed dialog box, select 'Security' tab. Then Click on 'Macro Security...'
- In displayed dialog box, select 'Low (not ...' option in 'Security Level' tab.
- In 'Trusted Publishers' tab, select (Tick) 'Trust access to...' option. Then press "OK" to apply the settings.
- Close the file and restart MS-Excel.

#### MS-Excel 2007/2010

- In MS-Excel 2007: Click on Office Logo Button → From the menu click on "Excel Options"
- In MS-Excel 2010: Click on green coloured 'File' menu. → From the menu click on "Options"
- These both command will open Excel Options Dialog box.
- In this dialog box, click on 'Trust Centre' and then click on "Trust Center Settings...".
- From the Trust Centre Dialog Click on ActiveX Settings and select 'Enable all controls without...." option.

- From the Trust Centre Dialog Click on Macro Settings and select "Enable all macros" option. Also check 'Trust access to the...' option.
- After completing all the steps press 'OK'.
- Close the Excel and restart the Excel.

Performing these steps enables macros, which allows running VBA enabled applications and utilities. If macros are disabled in your system, the utility guides itself. You will find detailed guidance with illustrations for enabling macros in your system.

| 1                                                                                                    | A B How to e                                                                                                    | nable Macros or VBA                                                                                                    | Utility <                                                                 | ack       | 0 P | QR               | S T                                                                                                    |
|----------------------------------------------------------------------------------------------------|----------------------------------------------------------------------------------------------------|----------------------------------------------------------------------------------------------------|---------------------------------------------------------------------------|-----------|-----|------------------|----------------------------------------------------------------------------------------------------|
| 3 4                                                                                                    | <u>Note:</u> This u<br>functi                                                                                                    | utility works well only in MS-Excel 2003 a<br>ons may not work properly.                                                                                                    | and higher versions. In older version, so                                 | me or all |     |                  |                                                                                                    |
| 5                                                                                                    | Version: 200                                                                                                    | 7                                                                                                    | 2010                                                                      |           |     | In MS            | -Excel - Vers                                                                                                    |
| 6<br>7<br>8<br>9<br>10<br>11<br>12<br>13                                                                             | 1 Click of                                                                                                    | n Office Logo Button<br>Home                                                                                                    | 1 Click on green coloured 'File' menu.                                    |           |     | Step 1<br>Step 2 | Click on Tools -<br>In displayed dia<br>Options<br>View Calculation<br>Color Internati                                                                                                    |
| 14                                                                                                    | 2 From th                                                                                                    | ne menu click on - "Excel Ontions"                                                                                                    | 2 From the menu click on - "Ontions"                                      |           |     |                  | File encryption settings 1                                                                                                    |
| 13<br>16<br>17<br>18<br>19<br>20<br>21<br>22<br>23<br>24<br>25<br>26<br>27<br>28<br>29<br>30<br>31<br>32<br>33<br>32 | 2 Prom o<br>Prom o<br>2 Prom o<br>2 Prom | Save a copy of the document     Save a copy of the document     Save the workbook     Save the workbook in the default file     format.     Save the workbook in the XML-based and     macro-enabled file format.     Save the workbook in a binary file format     optimized for fast loading and saving.     Excel 97-2003 Workbook     Save a copy of the workbook that is fully     compatible with Excel 97-2003. | Elle Home 1<br>Save<br>Save As<br>Close<br>Info<br>Recent<br>New<br>Print |           |     |                  | Password to ggen.<br>File sharing settings for<br>Password to modify:<br>Read-only recomm<br>Digital Signatures<br>Privacy options<br>Remove personal in<br>Macro security<br>Adjust the security lev<br>specify names of trust |
| 35<br>36<br>37<br>38<br>39<br>40                                                                                     | Sen <u>d</u> +                                                                                                    | Qther Formats Open the Save As dialog box to select from all possible file types.                                                                                                    | Save & Send<br>Help                                                       |           |     | Step 3           | In displayed dia Security Security Level Inusted F                                                                                                    |
| 41                                                                                                    | Glose                                                                                                    |                                                                                                    | Edit Colt                                                                 |           |     |                  | Very High. Only macros<br>to run. All other signed                                                                                                    |

This screen will appear at the start-up if macros are disabled in your system. If the macros are enabled in your system, this screen will not be displayed. You will be redirected to usual welcome screen.

| _ | PROJECT REPORT UTILITY                                                                                                    |
|---|----------------------------------------------------------------------------------------------------|
| ~ | You must have Windows <sup>®</sup> operating system and <i>Microsoft office 2003 or</i><br><i>higher version (excel program) to fill up project report.</i> In older (prior to<br>2003) version, (some/all) functionalities of the application may not work. |
| ~ | This is an offline utility to submit Project Report details for the allotted plot.                                                                                                    |
| ~ | In this utility Yellow and Light Green shaded cells are calculated fields. Use will not be able to edit these cells.                                                                                                    |
| ~ | **' (red asterisk) indicates mandatory entries.                                                                                                    |
| ~ | In this utility, wherever an amount is to be entered, enter it in (INR) "Lacs"<br>only. e.g. for 26,35,325 enter 26.35<br>for 42,56,504 enter 42,57                                                                                                    |
| 1 | Please collect and verify all the relevant information before using the utility.                                                                                                    |
| 1 | Wrong/Incorrect information may lead to <u>Cancellation</u> or                                                                                                    |
|   | Permanent Rejection of your application.                                                                                                    |

# 2. Getting Started

The very first step of the filling report is select "Status of the Applicant" and "Project Type". These parameters are the most important parameters of the whole Project Report. Select these two values from the list, which you have filled at the time of online registration.

|    | Α                                                                                                    | В                             | С                  | D               | E          | F           | G                             |
|----|----------------------------------------------------------------------------------------------------|-------------------------------|--------------------|-----------------|------------|-------------|-------------------------------|
|    | HSIID<br>A Government (                                                                                                    | <b>Your P</b><br>Of Haryana ( | artner<br>Jndertak | in Progr<br>ing | en         |             |                               |
| 1  |                                                                                                    |                               |                    |                 |            |             |                               |
| 2  |                                                                                                    |                               | PRC                | DJECT           | REPOR      | Γ           |                               |
| 3  |                                                                                                    |                               |                    |                 |            |             |                               |
| 4  | Status of the Applicant                                                                                                    | COMPAN                        | IY                 |                 |            |             |                               |
| 5  | Project Type                                                                                                    | GENERA                        | L                  |                 |            |             |                               |
| 6  |                                                                                                    |                               |                    |                 |            |             |                               |
| 7  |                                                                                                    |                               |                    |                 |            |             |                               |
| 8  | Proc                                                                                                    | eed To Re                     | eport              | Ma              | acro Help  |             |                               |
| 10 |                                                                                                    |                               |                    | _               |            |             |                               |
| 11 | Note:                                                                                                    |                               |                    |                 |            |             |                               |
| 12 |                                                                                                    | This butto                    | will allow         | w to rese       | lect the   | Status of   | the Applicant' and 'Project   |
| 13 |                                                                                                    | Type', Yo                     | u will see         | e This hut      | ton on ton | right port  | ion of the 'Project Report'   |
| 14 | Reset All                                                                                                    | sheet.                        | G 111 0C           |                 | con on cop | ingite port | and the thejede hepote        |
| 15 | . Nama and a state of the state of the state |                               |                    |                 |            |             |                               |
| 10 | *** 0                                                                                                    | £10                           |                    |                 |            | 6           | late the form all some stress |
| 1/ | Remember, use (                                                                                                    | A Reset A                     | II DUCC            | on will re      | enove all  | reeded o    | letails from all respective   |
| 18 |                                                                                                    | She                           | ets. In            | is action       | is irreve  | rsible.     |                               |
| 19 |                                                                                                    |                               |                    |                 |            |             |                               |
| 20 |                                                                                                    |                               |                    |                 |            |             |                               |

#### **Selecting Applicant Status**

Currently there are eight types of Statuses for the applicant. Select appropriate status that you have entered while applied to HSIIDC. Details of "Bio-Data" sheet depend on the Status of applicant.

#### PROJECT REPORT

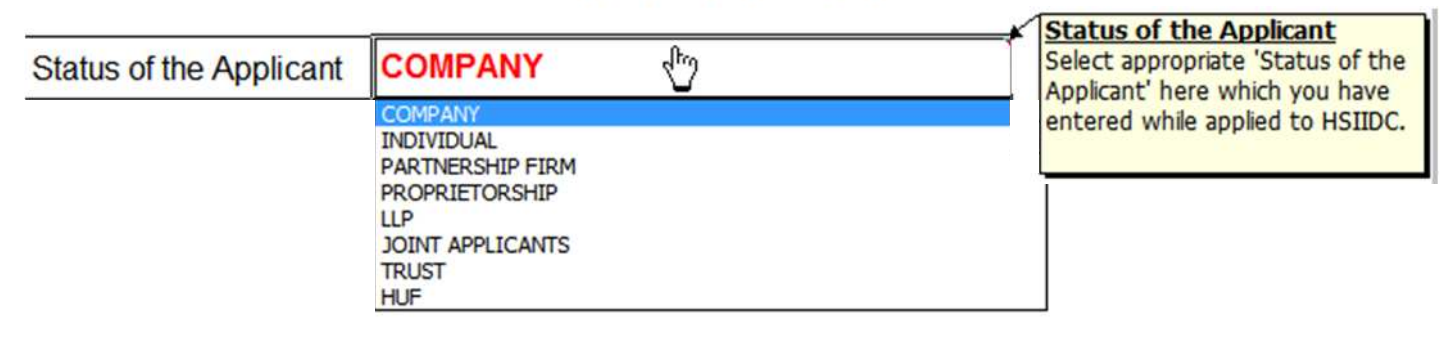

#### Selecting Project Type

Currently there are six Project Types. Select appropriate Project Type that you have entered while applied to HSIIDC. Details of the project depend on the Project Type.

|      | Project Type                                               | GENERAL                                                                                                    | Select appropriate 'Project                                                        |
|------|------------------------------------------------------------|----------------------------------------------------------------------------------------------------|------------------------------------------------------------------------------------|
|      |                                                            | GENERAL<br>PRESTIGIOUS<br>MEGA<br>NRI/PIO<br>FDI                                                                                          | entered while applied to<br>HSIIDC.                                                |
|      | The "Project Tu                                            | PERSON WITH DISABILITY                                                                                                    |                                                                                    |
| ning | report details. S<br>or all these par<br>Details" sheet. H | So, be careful while selecting these two para<br>rameter by clicking on "Reset All" button,<br>However, this action removes all entered d | which is placed on "Project<br>etails form all the respective                      |
| War  | sheets.<br><u>Note:</u><br>Reset All                       | This button will allow to <b>reselect</b> the 'Statu:<br>Type'. You will see This button on top right<br>sheet.                           | <i>s of the Applicant</i> ' and <i>'Project</i><br>portion of the 'Project Report' |
| 73   | *** Remembe                                                | r, use of 'Reset All' button will remove all feed                                                                                         | ed details from all respective                                                     |

After selecting these parameters, click on "**Proceed to Report**" button. Project Report template will be opened to you accordingly the parameters are selected. In this template three (3) sheets will be displayed. "**Project Details**" sheet contains details about project and project planning. "**Bio-Data**" sheet contains data regarding promoters' details. And "**Past Performance Details**" sheet contains data about Existing Activities and/or Sister Concerns (if any).

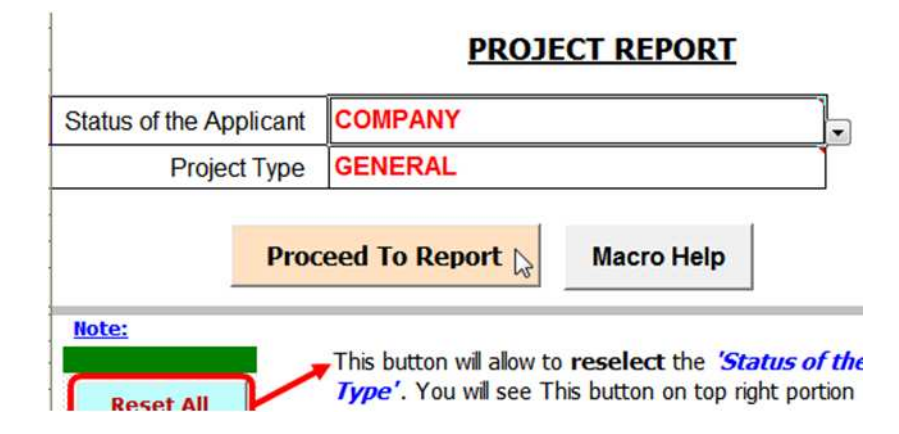

"Macro Help" button will navigate to the help that demonstrates how to enable macros. We have already discussed about this point earlier.

Displayed three sheets contain all about project, scope, strategy, Raw Materials, Products, Applicant and Promoters, Promoter Types, Share of Promoters, Details of Existing Activities and Sister Concerns (if any). So, these sheets need to be verified for valid and correct data. To validate the sheet, there is "Validate Sheet" button given on each of the sheets. It will show you detailed message regarding missing/incorrect data representation if it is there. You will not be able to upload the "Project Report" file, unless all the three sheets are valid. This topic has been discussed in later chapter.

## **3.** Project Details

Project Details sheet contains detailed information of Project, Project Planning, Scope, Finance, Manufacturing Process, Items/products, pollution details, Infrastructure, foreign Investors/Investment etc. This sheet is having many parameters mainly based on the "Project Type".

|                                             | A       | В                                                                                         | С            | D          | E      | F          |   | G                 | F |
|---------------------------------------------|---------|-------------------------------------------------------------------------------------------|--------------|------------|--------|------------|---|-------------------|---|
| 1                                           |         | PRO FOR                                                                                   | MA FOR       | PROJECT    | REPORT |            |   |                   |   |
| 2                                           |         | *** Enter all amounts in "Lacs" only.                                                     |              |            |        | » Validate |   | Reset All         | 1 |
| 2                                           | -       | Status of the Applicant                                                                   | COMPANY      |            |        |            |   | (All Grade State) | 1 |
| 0                                           |         | Project Type                                                                              | GENERAL      |            |        |            |   |                   |   |
| 7                                           |         |                                                                                           | OLITEIVIL    | l          |        | Save       |   | - Mandatory       |   |
| 8                                           | Sr. No. |                                                                                           | F            | articulars |        | <br>       |   |                   | ٦ |
| 9<br>10<br>11<br>12<br>13<br>14<br>15<br>16 | 1*      | Brief Introduction and background<br>(max 700 characters)                                 |              |            |        |            |   |                   |   |
| 17<br>18<br>19                              |         |                                                                                           |              |            |        |            |   |                   |   |
| 20<br>21<br>22                              | 2*      | Proposed project to be set up:<br>(brief detail of proposed activity- max 350 characters) | 6            |            |        |            |   |                   |   |
| 23                                          | 3*      | Industry classification:                                                                  |              |            |        |            | 1 |                   |   |
| 25                                          | 4 *     | Details of the proposed products and their end uses<br>(max 525 characters)               |              |            |        |            |   |                   |   |
| 26                                          | 5       | Whether the project is:                                                                   |              |            |        |            |   |                   |   |
| 27                                          |         | (a) Export oriented?                                                                      | No           |            |        |            |   |                   |   |
| 29                                          |         | (b) Hi-tech (Please specify) :<br>(max 350 characters)                                    | 5            |            |        |            |   |                   |   |
| 30<br>31                                    |         | (c) Involving Technical Collaboration?                                                    | No           |            |        |            | ] |                   |   |
| 53                                          | 7 *     |                                                                                           | -            |            |        |            |   |                   |   |
| 54                                          |         | Details of Project Cost (Enter all amounts in Lacs only)                                  | (INR - Lacs) |            |        |            |   |                   |   |
| 55                                          |         | (a) Land ;                                                                                | 0.00         |            |        |            |   |                   |   |

#### Project Details: Points to be kept in mind

→ <u>Restricted Data Length</u>: Wherever the length of the data is restricted, it is mentioned in number of characters. The text having characters more than the prescribed character length will be cut out. This

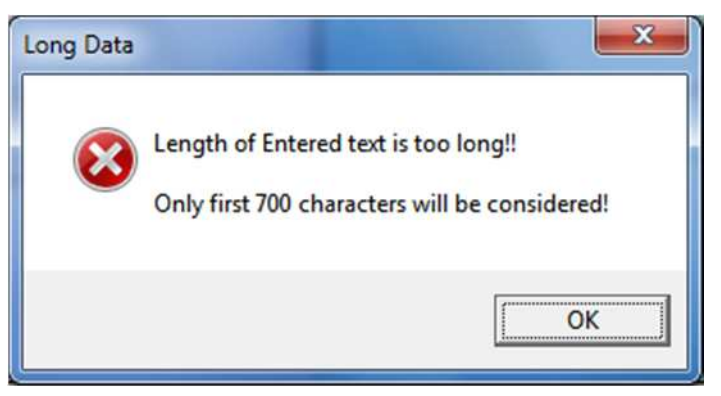

applies to all fields of the entire project report restricted with character length.

Direct **Cut, Copy and Paste commands are disabled for the entire "Project Report" utility.** You can't directly cut or copy by using "Ctrl X" or "Ctrl C" and you can't directly paste using "Ctrl V" or the shortcut/menu commands. But, if you want to cut/copy a part of entered data then press "F2" on that cell, select the desired amount of data and copy/cut it, then, put cursor on the cell where you want to paste the copied data. Press "F2" and then press "Ctrl V". The copied/cut data will be pasted.

→ Project Cost and Means of Finance: This is mandatory information. These two data element regarding finance must be same. In case of any mismatch, the "Project Details" sheet will not be validated.

| Missing Required Data                            | Missing Required Data                                |
|--------------------------------------------------|------------------------------------------------------|
| 'Project Cost' and 'Means of Finance' is missing | 'Project Cost' and 'Means of Finance' must be equal. |
| OK                                               | OK                                                   |

**Missing Data** 

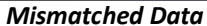

→ Details of Building and Proposed Covered Area: This detail covers data regarding Building and Proposed Covered Area. All figures must be given in Square Meters (Sq.Mtrs. – Sqm). You can enter area up to 9999999.99 Sqm. If the area exceeds the limit, following message will appear.

| USELESS D | ATA                                                                                        |
|-----------|--------------------------------------------------------------------------------------------|
| 8         | Enterd data for Area (in Square Meters) is invalid.<br>You can enter upto 9999999.99 only. |

Initially four (4) building parts (Basement, Ground Floor, First Floor and Second Floor) given. Each given

building part is mandatory. At least enter "Zero" (0) if there is no data for any of the given building part. You can add more floors with the help of + (Plus) button.

| Details of Building and Proposed Covered Area | Area in Sqm. | Reset |
|-----------------------------------------------|--------------|-------|
| BASEMENT                                      |              |       |
| GROUND FLOOR                                  |              |       |
| FIRST FLOOR                                   |              |       |
| 2ND FLOOR                                     |              | +     |
| Total                                         | 0.00         |       |

Adding Floor: Adding floor is allowed only if valid data for all given building parts is entered. If data for any of the given building part is missing then following dialog will appear.

|    | B                                                                                                    | С            |   |           |                                                                            |
|----|----------------------------------------------------------------------------------------------------|--------------|---|-----------|----------------------------------------------------------------------------|
| 80 | Details of Building and Proposed Covered Area                                                                  | Area in Sqm. | R | Add Floor |                                                                            |
| 81 | BASEMENT                                                                                                    | 0.00         |   |           |                                                                            |
| 82 | GROUND FLOOR                                                                                                   | 10.00        |   |           | Enter value in cell "C84"                                                  |
| 83 | FIRST FLOOR                                                                                                    | 0.00         |   | -         | If there is no value, enter 0.00                                           |
| 84 | 2ND FLOOR                                                                                                    | Ť.           | + |           | All predescribed building areas need to be filled. (Enter 0.00 if no data) |
| 98 | Total                                                                                                    | 10.00        |   |           |                                                                            |
|    | heart is a second second second second second second second second second second second second second second s |              |   | 1         | ОК                                                                         |

| Details of Building and Proposed Covered Area | Area in Sqm. | Re |
|-----------------------------------------------|--------------|----|
| BASEMENT                                      | 395.00       | NC |
| GROUND FLOOR                                  | 390.00       |    |
| FIRST FLOOR                                   | 421.00       |    |
| 2ND FLOOR                                     | 421.00       |    |
| 3RD FLOOR                                     | 421.00       |    |
| Total                                         | 2048.00 +    | -  |

When you insert a floor, the new floor will automatically be named. You can add up to fifteen floors. It is mandatory to enter area in newly entered row. Be careful while entering area and adding new row. However, you can reset data. Reset Building and Covered Area Data: "Reset" button allows you to re-enter the whole data after confirming whether it is accidental or intentional action.

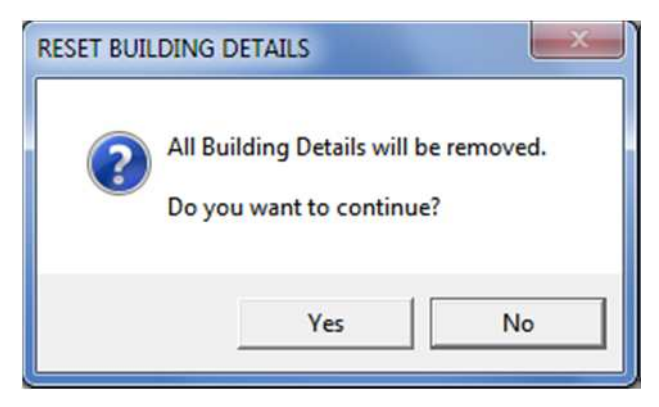

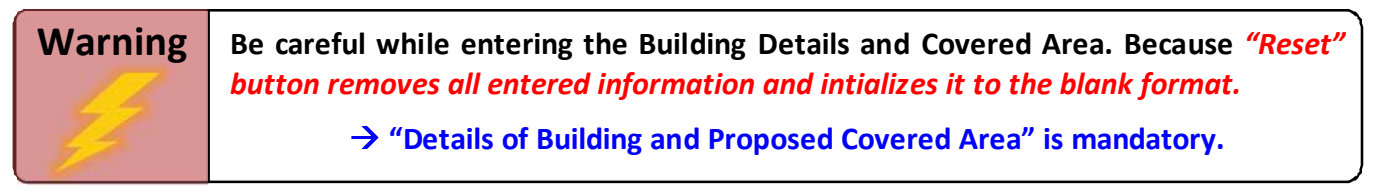

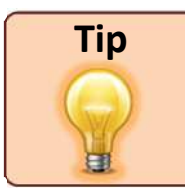

99

100

101

102

251

Total

If you have added a row accidently, then enter "0.00" as area of that particular building part (floor).

→ Details of Plant & Machinery: This part of project detail is in tabular format. There are six (6) columns for furnishing the data of "Plant & Machinery". From them "Name of Machinery", "Nos." and "Estimated Price (INR – Lacs)" are mandatory fields. Initially two (2) rows have been provided. You can add more accordingly your requirement. "Add Row" button will remain disabled until the given two rows are unused. As soon as details in all mandatory columns of the first two rows are filled, the "Add Row" button will be activated.

| 99  | 11 * | Details of plant & machinery Add Row Reset |              |                      | "Add Row"                | button will get activated only a   | after two rows are utilized.      |
|-----|------|--------------------------------------------|--------------|----------------------|--------------------------|------------------------------------|-----------------------------------|
| 100 |      | Name of Machinery *                        | Nos. *       | New / Second<br>Hand | Imported /<br>Indigenous | Source of Supply<br>/Supplier Name | Estimated Price<br>(INR - Lacs) * |
| 101 |      |                                            |              |                      |                          |                                    |                                   |
| 102 |      |                                            |              |                      |                          |                                    |                                   |
| 251 |      | Total                                      | 0            |                      |                          |                                    | 0.00                              |
|     |      | Initially two (2) blank                    | rows and dis | abled "Add Rov       | v" button                |                                    |                                   |

J 11 \* Details of plant & machinery Add Ro Reset "Add Row" button will get activated only after two rows are utilized. New / Second Imported / Source of Supply **Estimated Price** Name of Machinery \* Nos. \* Hand Indigenous /Supplier Nam (INR - Lacs) \* HEREARRISTIKK 4 COLOUR PRINTER - H4C00A5404 6 New Imported Germany 0.84 WELPRINTEK 5 COLOUR PRINTER TOWER - W5CT5AA05 2 Second Hand Imported Thailand 4.48

First two (2) rows with data and enabled "Add Row" button

|     |      |                                               | $\checkmark$                                                          |                      |                          |                                    |                                   |  |  |
|-----|------|-----------------------------------------------|-----------------------------------------------------------------------|----------------------|--------------------------|------------------------------------|-----------------------------------|--|--|
| 99  | 11 * | Details of plant & machinery Add Row Reset    | "Add Row" button will get activated only after two rows are utilized. |                      |                          |                                    |                                   |  |  |
| 100 |      | Name of Machinery *                           | Nos. *                                                                | New / Second<br>Hand | Imported /<br>Indigenous | Source of Supply<br>/Supplier Name | Estimated Price<br>(INR - Lacs) * |  |  |
| 101 |      | HERFARRISTIKK 4 COLOUR PRINTER - H4C00A5404   | 6                                                                     | New                  | Imported                 | Germany                            | 0.84                              |  |  |
| 102 |      | WELPRINTEK 5 COLOUR PRINTER TOWER - W5CT5A405 | 2                                                                     | Second Hand          | Imported                 | Thailand                           | 4.48                              |  |  |
| 251 |      | Total                                         | 8                                                                     |                      |                          |                                    | 5.32                              |  |  |

Added a new row and disabled "Add Row" button

5.32

After inserting a new row, the "Add Row" button will be again deactivated until the recently added row not used. Data entered in "Name of machinery" will automatically be converted into block (capital) letters.

If, any mandatory field of the newly added row is empty, and click on "Add Row" button then following message will appear.

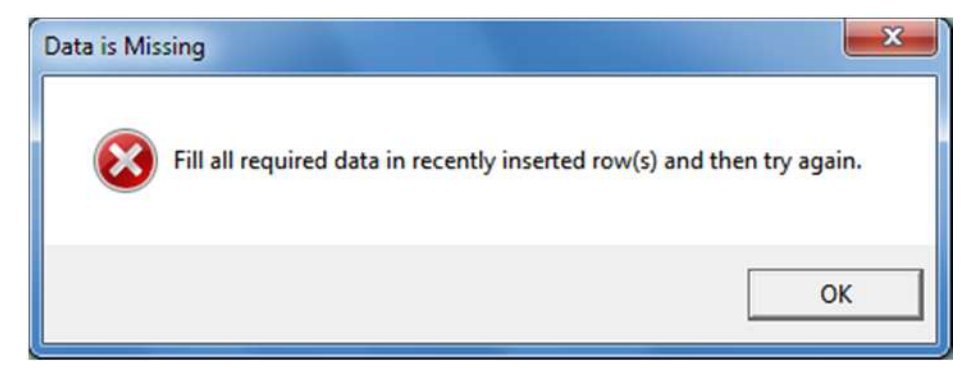

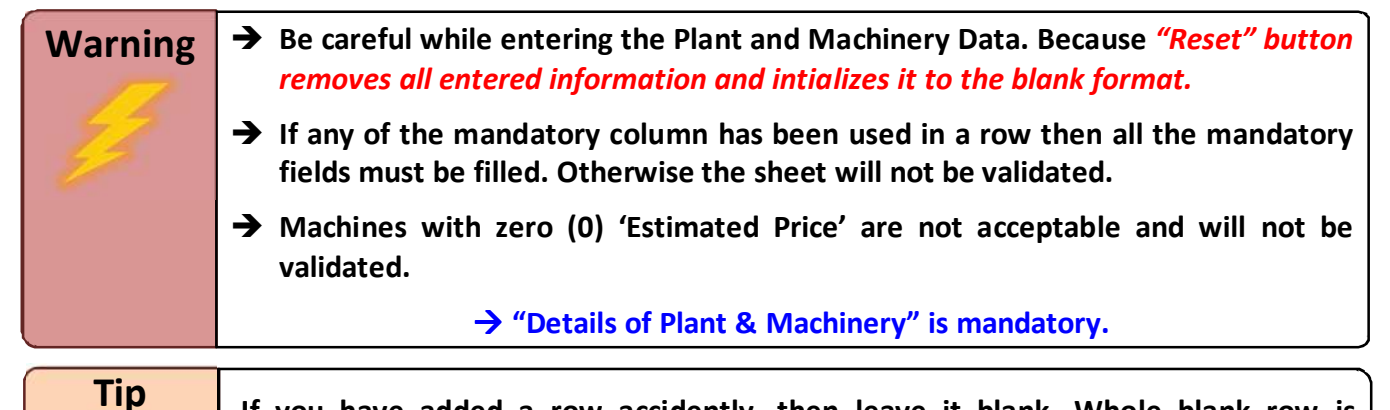

If you have added a row accidently, then leave it blank. Whole blank row is allowed. But, a row without value or having invalid data in any of the mandatory column is not allowed.

→ <u>"FDI" Project Type and % of Total Investment</u>: if "FDI" project type is selected then it is important

| 53 7 | *                                                                           |                                                        |
|------|-----------------------------------------------------------------------------|--------------------------------------------------------|
| 54   | Details of Project Cost (Enter all amounts in Lacs only)                    | (INR - Lacs)                                           |
| 55   | (a) Land :                                                                  | 1500.00                                                |
| 56   | (b) Building :                                                              | 1000.00                                                |
| 57   | (c) Plant & Machinery :                                                     | 230.00                                                 |
| 58   | (d) Misc. Fixed Assets :                                                    | 84.00                                                  |
| 59   | (e)Total Fixed Investment (a+b+c+d) :                                       | 2814.00                                                |
| 60   | (f) Prelim & Pre-op expenses :                                              | 125.00                                                 |
| 61   | (g) Contingencies/others                                                    | 11.00                                                  |
| 62   | (h) Margin money for working capital                                        | 150.00                                                 |
| 63   | TOTAL (e+f+g+h)                                                             | 3100.00                                                |
| 64   | Means of Finance                                                            | (INR - Lacs)                                           |
| 65   | (a) Capital :                                                               | 2500.00                                                |
| 66   | (b) Internal Accruals                                                       | 50.00                                                  |
| 67   | (c) Unsecured Loans :                                                       | 50.00                                                  |
| 68   | (d) Term Loans :                                                            | 100.00                                                 |
| 69   | (e) Others:                                                                 | 400.00                                                 |
| 70   | TOTAL                                                                       | 3100.00                                                |
| 71   | Expected completion time (Months) from Date of<br>Offer of possession :     | 60                                                     |
| 72 8 |                                                                             |                                                        |
| 73   | (a) Foreign Investment involved (INR - Lacs) *:                             | 1023.00                                                |
| 74   | (b) % of total investment                                                   | 33.00%                                                 |
| 75   | (c) Name, address and details of Foreign Investor *<br>(max 700 characters) | WelGraph Printir<br>A welknown pub<br>outsside countri |

to understand the percentage of investment. In "FDI" project type, Foreign Investment should be minimum 33% of the Total Investment. Following is formula of the Total Investment percentage calculation:

### Foreign Investment $\% = \frac{Foreign Investment}{Total Investment} \times 100$

If involvement of the Foreign Investment is less than 33% of the Total Investment then following message will appear.

| 70 |   | TOTAL                                                                       | 3100.00                                                  |                                                                  |
|----|---|-----------------------------------------------------------------------------|----------------------------------------------------------|------------------------------------------------------------------|
| 71 |   | Expected completion time (Months) from Date of<br>Offer of possession :     | 60                                                       | Less Foreign Investment                                          |
| 72 | 8 |                                                                             |                                                          | Environ la contract prost la 229' of Tatal la contract or second |
| 73 |   | (a) Foreign Investment involved (INR - Lacs) *:                             | 1005.84                                                  | Poreign investment must be 55% or rotal investment or more:      |
| 74 |   | (b) % of total investment                                                   | 32.45%                                                   | Here it is only 32.4464516129032%                                |
|    |   | (c) Name, address and details of Foreign Investor *<br>(max 700 characters) | WelGraph Printin<br>A welknown publ<br>outsside countrie | ОК                                                               |
|    |   |                                                                             |                                                          |                                                                  |

If involvement of the Foreign Investment is more than 100% then following message will appear.

| 70 |   | TOTAL                                                                       | 3100.00                                                          |                                            |
|----|---|-----------------------------------------------------------------------------|------------------------------------------------------------------|--------------------------------------------|
| 71 |   | Expected completion time (Months) from Date of<br>Offer of possession :     | 60                                                               | Excess Foreign Investment                  |
| 72 | 8 |                                                                             |                                                                  |                                            |
| 73 |   | (a) Foreign Investment involved (INR - Lacs) *:                             | 3100.15                                                          | Foreign Investment can't be more than 100% |
| 74 |   | (b) % of total investment                                                   | 100.00%                                                          | Here it is 100.004838709677%               |
|    |   | (c) Name, address and details of Foreign Investor *<br>(max 700 characters) | WelGraph Printing T<br>A welknown publish<br>outsside countries. | й                                          |
|    |   |                                                                             |                                                                  |                                            |

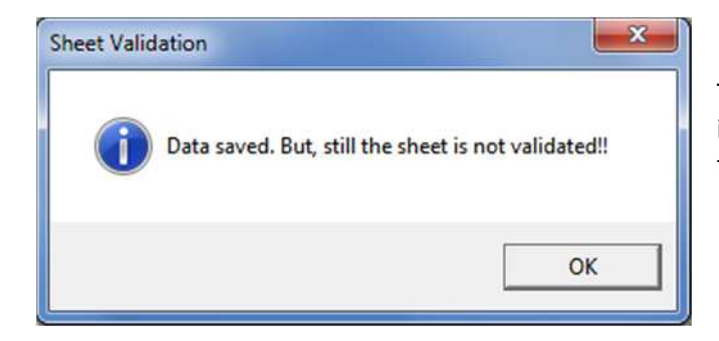

#### **Project Details: Saving the Data**

The "Save" button saves the entered data. But it will also intimate if the rest of the fields on the sheet is not filled or the sheet is not validated.

#### **Project Details: Validating the sheet**

When user will click on "Validate" button, the program will validate the entries of the "Project Details" sheet then go on to verify entries in other sheets. If the entire record-set gets successfully validated then only the project report file could be uploaded. If there is any error/data missing, an error message will appear. This error message will point out each point of error with proper description. The message also addresses cell address or title of the field, so that user can easily reach to the error containing cell and rectify it.

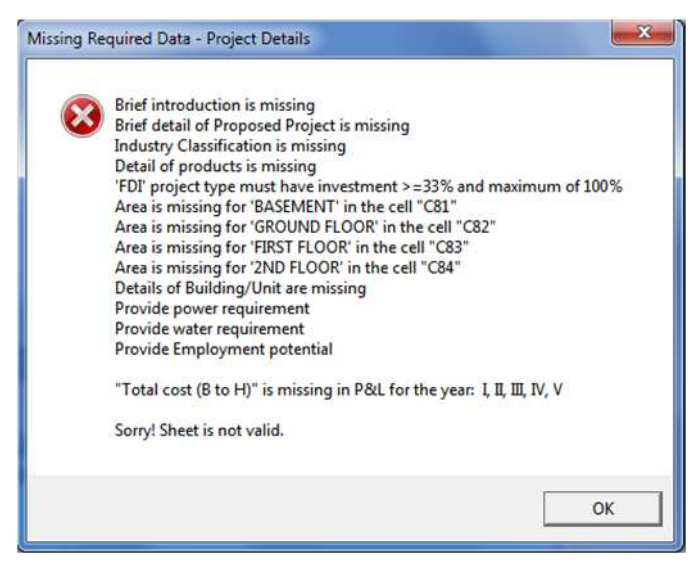

#### Working with "Reset All" button

The "Reset All" button is placed on "Project Details" sheet underneath green coloured title. This button helps to reenter the entire record set.

|   | A       | В                                     | С          | D           | E      | F          | G             |
|---|---------|---------------------------------------|------------|-------------|--------|------------|---------------|
| 1 |         | PRO FOR                               | MA FOR     | PROJECT     | REPORT |            |               |
| 2 |         | *** Enter all amounts in "Lacs" only. |            |             |        | » Validate | Reset All     |
| 5 |         | Status of the Applicant               | INDIVIDUAL | 1           |        |            |               |
| 6 |         | Project Type                          | FDI        | ]           |        |            |               |
| 7 |         |                                       |            |             |        | Save       | * - Mandatory |
| 8 | Sr. No. |                                       | F          | Particulars |        |            |               |

When user will click on this button, a "Reset Whole Project Report" dialog will appear. This dialog confirms the action. Clicking on "Yes" button, entries of the entire Project Report get initialized and navigated to the home screen where user can re-select the "Status of the Applicant" and "Project Type".

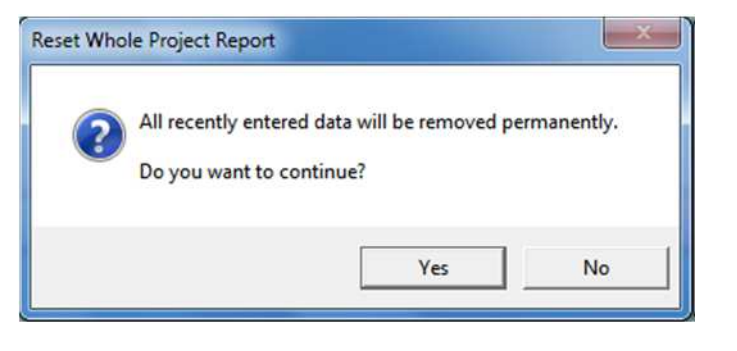

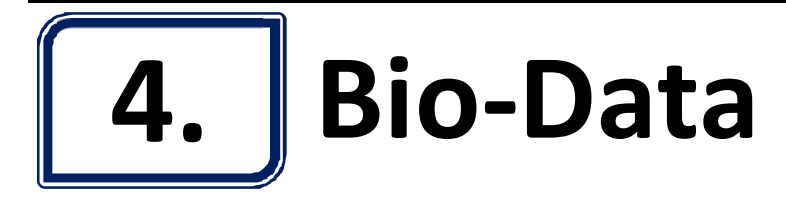

| A                                                                      | B       | С                                                                                                    | D                                                                                             | E                                                                                          |  |
|------------------------------------------------------------------------|---------|----------------------------------------------------------------------------------------------------|-----------------------------------------------------------------------------------------------|--------------------------------------------------------------------------------------------|--|
|                                                                        |         |                                                                                                    |                                                                                               | 2 Validate Sheet                                                                           |  |
| 2 Background                                                           | l and l | Experience Deta                                                                                                    | ls .                                                                                          |                                                                                            |  |
| 3 * - Mandatory                                                        |         | ş                                                                                                    | Status of the Applicant II                                                                    | NDIVIDUAL Project Type: FDI                                                                |  |
| Whether the Applicant is presently carrying out any business activity: | No      | The "Name<br>was entered<br>portal. In<br>will not be                                                                                      | e of Applicant" must<br>ed in online registrati<br>case of any mismatc<br>successfully upload | be exacity the same as it<br>ion form on HSIIDC online<br>h the Project Report File<br>ed. |  |
| + New Validate & Save Reset                                            |         | < < >                                                                                                    | >  View Up                                                                                    | odate Delete                                                                               |  |
| A. Promoter details (for Indiv                                         | idual   | /Proprietorship                                                                                                    | o firm/ HUF) ·                                                                                | Single                                                                                     |  |
| 8 Name of Applicant *:                                                 | Mr.     |                                                                                                    |                                                                                               |                                                                                            |  |
| 11 Father's Name *:                                                    | Mr.     |                                                                                                    |                                                                                               |                                                                                            |  |
| (a) Movable assets (INR - Lacs):                                       |         | 0.00                                                                                                    |                                                                                               |                                                                                            |  |
| (b) Immovable assets (INR - Lacs):                                     |         | 0.00                                                                                                    |                                                                                               |                                                                                            |  |
| (c) Liabilities (INR - Lacs):                                          |         | 0.00                                                                                                    |                                                                                               |                                                                                            |  |
| 15 Total Net worth * (a+b-c) (INR - Lacs):                             |         | 0.00                                                                                                    |                                                                                               |                                                                                            |  |
| Date of Birth (DD/MMM/YYYY) *:                                         |         |                                                                                                    | YYYY                                                                                          |                                                                                            |  |
| 7 Educational Qualifications:                                          |         |                                                                                                    |                                                                                               |                                                                                            |  |
| 18 (a) Academic Qualification:                                         |         |                                                                                                    |                                                                                               |                                                                                            |  |
| (b) Professional/ Technical Qualifications:<br>(max 350 characters)    |         |                                                                                                    |                                                                                               |                                                                                            |  |
| Whether any sister concern is also running<br>business activity?       | No      | Sister Concern/Subsidiary/Associates/Joint ventures/Control & Significa<br>Influence as mentioned in accounting standards 18,21,23 and 27. |                                                                                               |                                                                                            |  |
| Whether you are employed :                                             |         |                                                                                                    |                                                                                               |                                                                                            |  |
| Income tax details                                                     |         |                                                                                                    |                                                                                               |                                                                                            |  |
| 31                                                                     |         | Financial Year                                                                                                    | Financial Year                                                                                |                                                                                            |  |
| 32                                                                     |         | 2012-13                                                                                                    | 2011-12                                                                                       |                                                                                            |  |
| 33                                                                     |         | (INR - Lacs)                                                                                                    | (INR - Lacs)                                                                                  |                                                                                            |  |
| 34 (a) Taxable Income                                                  |         | 0.00                                                                                                    | 0.0                                                                                           | D                                                                                          |  |
| 35 (b) Income Tax paid                                                 |         | 0.00                                                                                                    | 0.0                                                                                           | D                                                                                          |  |

Details of "Bio-Data" sheet is based on "Status of the Applicant". On this sheet, details of Partner/Promoters will be collected.

Any application for plot allotment has TWO types namely Individual and Company.

Individual Application Type is further categorized (which is known as 'Status of the Applicant') into INDIVIDUAL, PROPRIETORSHIP and HUF. All these statuses will have only single promoter. There are seven categories under Company Application Type namely **COMPANY**, **PARTNERSHIP FIRM**, **LLP**, **JOINT APPLICANTS**, **TRUST** and **Others**. *Each of these statuses can have more than one Promoter*.

| _  | A                                                                      |        | C                                                      | D                                                                                                   | E                                                                         |
|----|------------------------------------------------------------------------|--------|--------------------------------------------------------|----------------------------------------------------------------------------------------------------|---------------------------------------------------------------------------|
| 1  |                                                                        |        |                                                        |                                                                                                    | 💴 Validate Sheet                                                          |
| 2  | Backerouni                                                             | innil  | Experience Detai                                       | le .                                                                                                |                                                                           |
| 3  | * - Mandatory                                                          |        | Status                                                 | of the Applicant: COMPAN                                                                            | Y Project Type: GENERAL                                                   |
| 4  | Whether the Applicant is presently carrying out any business activity: | No     | The "Name<br>was entere<br>portal. In c<br>will not be | of Applicant" must be<br>d in online registration<br>ase of any mismatch t<br>successfully uploaded | exacity the same as it<br>form on HSIIDC online<br>he Project Report File |
| 5  | + New Validate & Save Reset                                            |        |                                                        | >  View Upd                                                                                         | ate Delete                                                                |
| 37 | B. Partner / Promoters / Directors                                     | s Deta | IIIS (for 3 persons w                                  | ith highest stake/s                                                                                 | hareholding)                                                              |
| 39 | Name of Applicant *:                                                   | Mr.    |                                                        |                                                                                                    |                                                                           |
| 40 | Name of Promoter *:                                                    | Mr.    |                                                        |                                                                                                    |                                                                           |
| 41 | Status *:                                                              |        | 10                                                     |                                                                                                    |                                                                           |
| 42 | Father's Name *:                                                       | Mr.    |                                                        |                                                                                                    |                                                                           |
| 43 | Promoter type *:                                                       |        |                                                        |                                                                                                    |                                                                           |
| 44 | PAN *:                                                                 |        |                                                        |                                                                                                    |                                                                           |
| 45 | UID :                                                                  |        |                                                        |                                                                                                    |                                                                           |
| 46 | % Share *:                                                             | %      | 0.00 %                                                 | Enter figures without "%" :                                                                         | symbol                                                                    |
| 47 | (a) Movable assets (INR - Lacs):                                       |        | 0.00                                                   |                                                                                                    |                                                                           |
| 48 | (b) Immovable assets (INR - Lacs):                                     |        | 0.00                                                   |                                                                                                    |                                                                           |
| 49 | (c) Liabilities (INR - Lacs):                                          |        | 0.00                                                   |                                                                                                    |                                                                           |
| 50 | Total Net worth * (a+b-c) (INR - Lacs):                                |        | 0.00                                                   |                                                                                                    |                                                                           |
| 51 | Date of Birth (DD/MMM/YYYY) *:                                         | 6      |                                                        | YYYY                                                                                                |                                                                           |
| 52 | Educational Qualifications:                                            |        |                                                        |                                                                                                    |                                                                           |
| 53 |                                                                        |        |                                                        |                                                                                                    |                                                                           |
| 54 | (D) Professional/ Technical Qualifications:<br>(max 350 characters)    |        | h -                                                    |                                                                                                    |                                                                           |
| 55 | Whether any sister concern is also running<br>business activity?       | No     | Sister Concern/Subsidi<br>Influence as mentioned       | ary/Associates/Joint ver<br>in accounting standard                                                  | tures/Control & Significant<br>s 18,21,23 and 27.                         |
| 56 | If No:                                                                 |        |                                                        |                                                                                                    |                                                                           |
| 57 | Whether you are employed :                                             | No     |                                                        |                                                                                                    |                                                                           |
| 65 | Income tax details                                                     |        | Cinemain Marca                                         | Cinemain! Mar-                                                                                      | 7                                                                         |
| 67 |                                                                        |        | 2012-13                                                | 2011-12                                                                                             |                                                                           |
| 68 |                                                                        |        | (INR - Lacs)                                           | (INR - Lacs)                                                                                        | -                                                                         |
| 69 | (a) Laxable Income                                                     |        | 0.00                                                   | 0.00                                                                                                | -                                                                         |
| 70 | (b) Income Tax paid                                                    |        | 0.00                                                   | 0.00                                                                                                |                                                                           |

#### **Bio-Data: Data Control and Navigation Bar**

| + New | Validate & Save | Reset | k « | : > > | View Update | Delete |
|-------|-----------------|-------|-----|-------|-------------|--------|

| Sr.# | Button          | Functionality                                                                                                    |
|------|-----------------|----------------------------------------------------------------------------------------------------|
| 1    | +New            | <ul> <li>Clears all the entry fields and makes space for new entry.</li> <li>Also releases from "View" mode.</li> <li>This button will work only for COMPANY, PARTNERSHIP FIRM, LLP, JOINT APPLICANTS and TRUST Applicant Statuses.</li> </ul> |
| 2    | Validate & Save | Validates the field entries before saving the record and then saves the record, if all the entries are correct and satisfy respective conditions.                                                                                              |
| 3    | Reset           | Deletes all entered records from the database                                                                                                    |
| 4    | <               | Navigates to the first record                                                                                                    |

| 5        | <                                                                                                    | Navigates to the previous record                                                                                                    |  |  |  |  |  |
|----------|----------------------------------------------------------------------------------------------------|----------------------------------------------------------------------------------------------------|--|--|--|--|--|
| 6        | >                                                                                                    | Navigates to the next record                                                                                                    |  |  |  |  |  |
| 7        | >                                                                                                    | Navigates to the last record                                                                                                    |  |  |  |  |  |
| • A<br>A | <ul> <li>All record navigation buttons will work only for COMPANY, PARTNERSHIP FIRM, LLP, JOINT<br/>APPLICANTS, TRUST and Others Applicant Statuses.</li> </ul> |                                                                                                    |  |  |  |  |  |
| 8        | 8 View Activates view mode to display entered records. In view mode to display entered records.                                                                 |                                                                                                    |  |  |  |  |  |
|          |                                                                                                    | <ul> <li>The caption of "+ New" button will get changed to "Exit View", if no. of<br/>allowed (currently it is 3) persons have been entered, and, "Exit View"<br/>button will be disabled after deactivating the view mode.</li> </ul> |  |  |  |  |  |
| 9        | Update                                                                                                    | Updates data of currently displayed and modified/rectified record.                                                                                                    |  |  |  |  |  |
| 10       | Delete                                                                                                    | Allows deleting the displayed record.                                                                                                    |  |  |  |  |  |

Warning To save modified/rectified data, user has to press "Update" button. Modified/rectified data will not be saved if user clicks on "+ New" or "Exit View" button without pressing "Update" button.

#### **Bio-Data: Presently carrying out any business activity?**

This question is situated on the top of the "Bio-Data" sheet. Exact phrase for the question is "Whether the Applicant is presently carrying out any business activity". Here a dropdown menu having 'Yes' and 'No' answer is available. If user selects 'Yes', a space for 'Existing Activity' details will be displayed in "Past Performance Details" sheet. A relevant message will also appear.

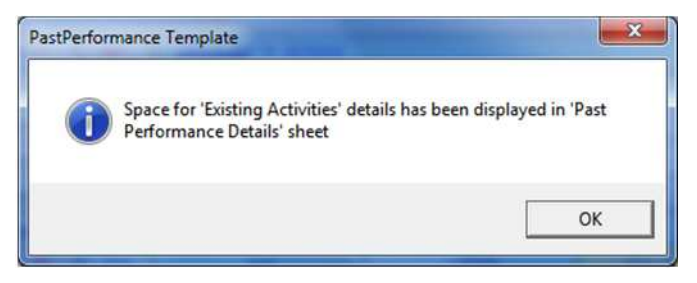

| 5                  | ETAILS OF EXISTING ACTIVITIES OF AFFEICANT                           |     |                                                                                                    |                                           |                                           |
|--------------------|----------------------------------------------------------------------|-----|----------------------------------------------------------------------------------------------------|-------------------------------------------|-------------------------------------------|
| 6                  | Name of company/Concern *:                                           | M/s |                                                                                                    |                                           |                                           |
| 7                  | Activity *:                                                          |     |                                                                                                    |                                           |                                           |
| 8                  | Operating since(Date) (DD/MMM/YYYY) *:                               |     |                                                                                                    | YYYY                                      |                                           |
| 9                  | Products :<br>(max 150 characters)                                   |     |                                                                                                    |                                           |                                           |
| 10                 | Location / address of the unit / business *:<br>(max 200 characters) |     |                                                                                                    |                                           |                                           |
| 11                 | Major customers:<br>(max 250 characters)                             |     |                                                                                                    |                                           |                                           |
| 12                 | No. of persons employed *:                                           |     | ÷.                                                                                                    |                                           |                                           |
| 17 Wor<br>18<br>19 | king results (Last 3 yrs) *                                          |     | Financial Year<br>2012-13<br>(INR - Lacs)                                                                      | Financial Year<br>2011-12<br>(INR - Laos) | Financial Year<br>2010-11<br>(INR - Lacs) |
| 20                 | (a) Capital / Share capital :                                        |     | 0.00                                                                                                    | 0.00                                      | 0.00                                      |
| 21                 | (b) Reserve & Surplus : (for negative figure, put "-")               |     | 0.00                                                                                                    | 0.00                                      | 0.00                                      |
| 22                 | (c) Net worth : (for negative figure, put "-")                       |     | 0.00                                                                                                    | 0.00                                      | 0.00                                      |
| 23                 | (d) Net Block (Fixed Assets)                                         |     | 0.00                                                                                                    | 0.00                                      | 0.00                                      |
| 24                 | (e) Turnover :                                                       |     | 0.00                                                                                                    | 0.00                                      | 0.00                                      |
| 25                 | (f) Export turnover                                                  |     | 0.00                                                                                                    | 0.00                                      | 0.00                                      |
| 26                 | (g) Net profit : (for negative figure, put "-")                      |     | 0.00                                                                                                    | 0.00                                      | 0.00                                      |
| 27                 | (h) Income tax Paid                                                  |     | 0.00                                                                                                    | 0.00                                      | 0.00                                      |
| 21                 |                                                                      |     | The second second second second second second second second second second second second second second second s |                                           | 0.00                                      |
| 28                 | (i) Excise duty paid                                                 |     | 0.00                                                                                                    | 0.00                                      | 0.00                                      |

The "No" answer will erase all the information entered in 'Past Performance Details' sheet. So, be careful while changing the answer from "Yes" to "No".

Fields of "Existing Activities" in "Past Performance Details" Sheet

#### Bio-Data: 'Sister Concern' and details of 'Employment'

There are two most important questions on the "Bio-Data" sheet.

- (1) Whether any sister concern is also running business activity? And,
- (2) If No, Whether you are employed?

Details of "Sister Concern" totally depend on these two questions. By default, 'No' will be displayed as answer of these two questions. If the first question is answered 'Yes' then the details of 'Sister Concern' will be displayed in "Sister Concern Details" sheet. A relevant message will also appear. The second question will disappear if the first question is answered 'Yes'. If user answers 'Yes' to the second question then further details regarding 'Employment' will be displayed.

| 20 | Whether any sister concern is also running<br>business activity? | No | Sister Concern/Subsidiary/Associates/Joint ventures/Control & Significant<br>Influence as mentioned in accounting standards 18,21,23 and 27. |
|----|------------------------------------------------------------------|----|----------------------------------------------------------------------------------------------------|
| 21 | If No:                                                           |    |                                                                                                    |
| 22 | Whether you are employed :                                       | No |                                                                                                    |

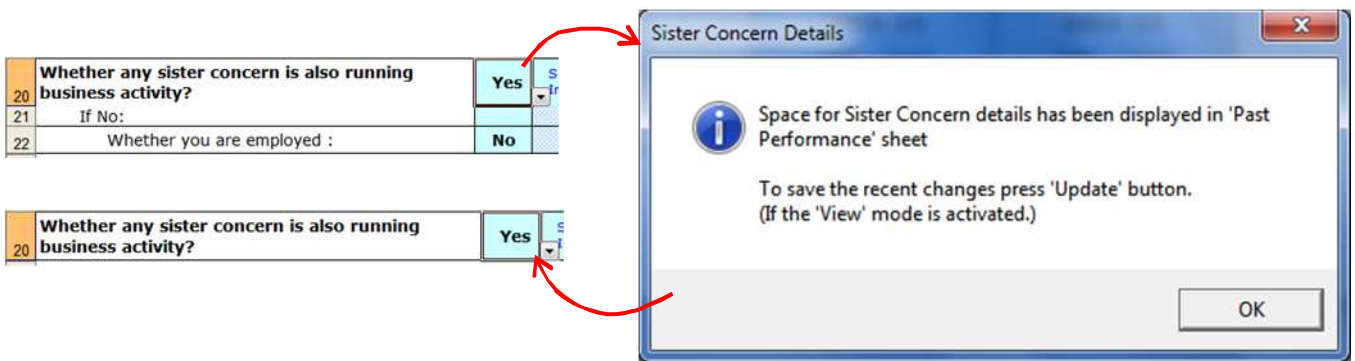

By default "No" as answer for both the questions

Answered "Yes" for "business activity" (Sister Concern) - INDIVIDUAL, PROPRIETORSHIP and HUF

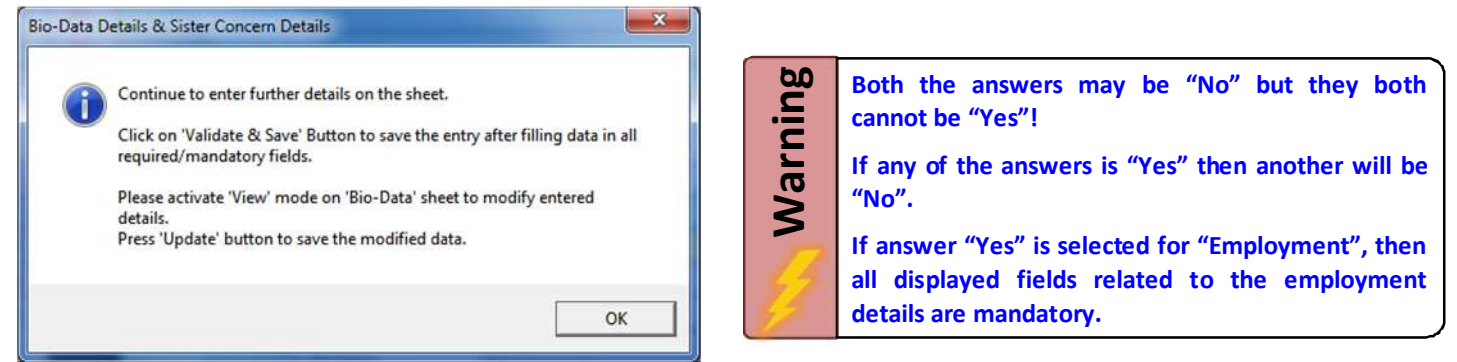

Answered "Yes" for "business activity" (Sister Concern) – COMPANY, PARTNERSHIP FIRM, LLP, JOINT APPLICANTS, TRUST, Others

| 20 | Whether any sister concern is also running<br>business activity? | No      | Sister Concern/Subsidiary/Associates/Joint ventures/Control & Significant<br>Influence as mentioned in accounting standards 18,21,23 and 27. |
|----|------------------------------------------------------------------|---------|----------------------------------------------------------------------------------------------------|
| 21 | If No:                                                           |         |                                                                                                    |
| 22 | Whether you are employed :                                       | Yes     |                                                                                                    |
| 23 | If Yes *:                                                        |         |                                                                                                    |
| 24 | a) Name of employer (max 100 characters)                         |         |                                                                                                    |
| 25 | b) Designation (max 75 characters)                               |         |                                                                                                    |
| 26 | c) Current Place of Posting (max 75 characters)                  |         |                                                                                                    |
| 27 | d) Period of service (in months)                                 |         |                                                                                                    |
| 28 | e) Job profile (max 100 characters)                              |         |                                                                                                    |
| 29 | f) Annual remuneration (INR - Lacs)                              |         |                                                                                                    |
|    | Δ.α.                                                             | curarac | / "Voc" for "Employment"                                                                                                    |

Answered "Yes" for "Employment

#### Bio-Data: Important Field – "Name of Applicant"

The "Name of Applicant" is one of the most important elements of the Project Report. The "Name of Applicant" must be exactly the same as it was entered in online registration form on HSIIDC online portal. In case of any mismatch the Project Report File will not be successfully uploaded. The note regarding the same is also shown on the top of the "Bio-Data" sheet. The 'Name of Applicant' must be exactly the same for all promoters.

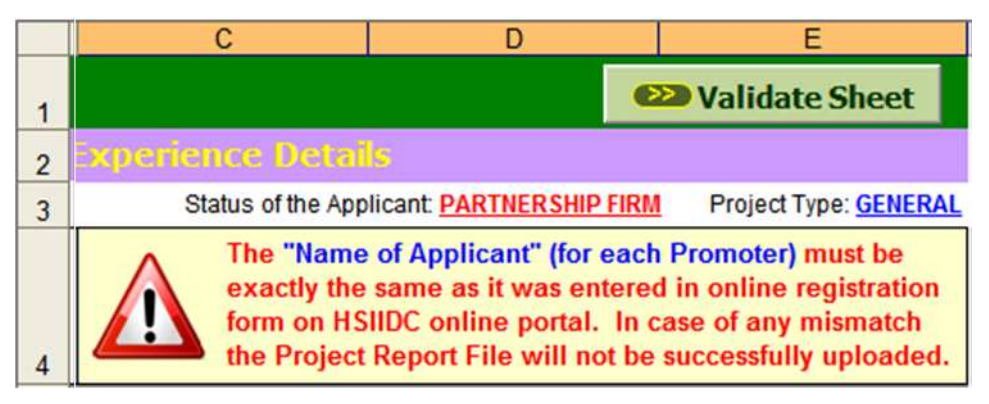

#### **Bio-Data: Validate & Save button**

After completing the entries of all fields, user has to press 'Validate & Save' button. This button validates the data before saving the data. If there is any wrong/missing data or any field having data that does not satisfy the rules, regulations or criteria set by HSIIDC, an error message will appear.

If there is no error, data will be saved. Upon saving the first record, an information message having brief guidance about all the data control and record navigation buttons will appear.

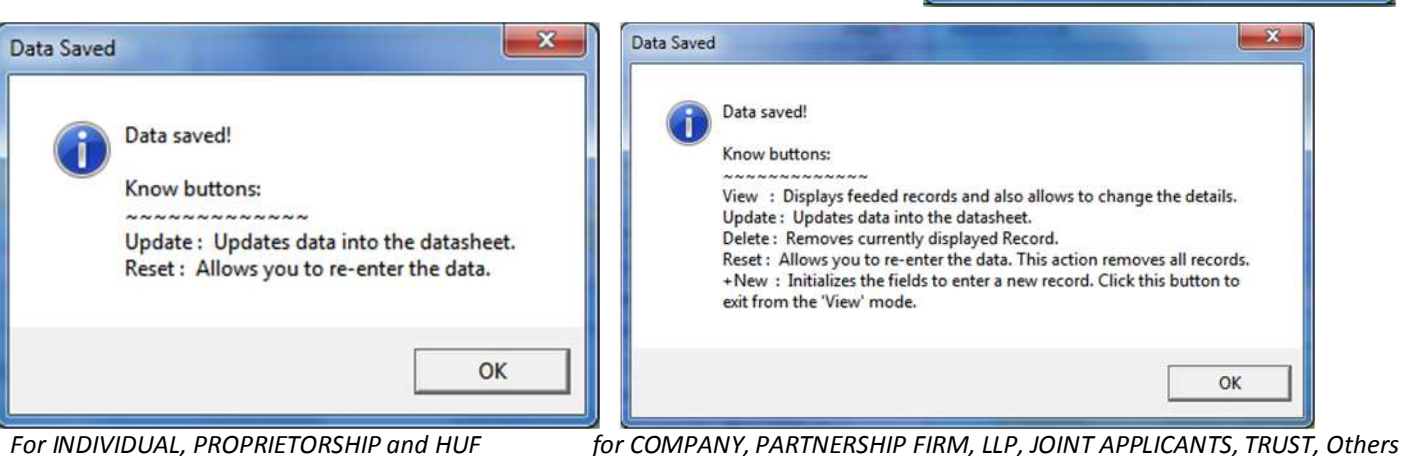

For INDIVIDUAL, PROPRIETORSHIP and HUF

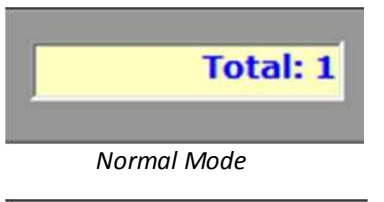

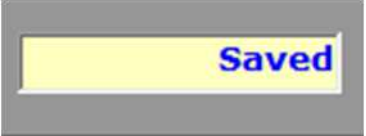

The yellow box in middle of the data control and the record navigation bar indicates the number of entered records. This box also shows current record index if the 'View' mode is activated.

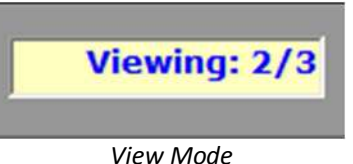

For INDIVIDUAL, PROPRIETORSHIP and HUF applicant statuses, it displays only "Saved" instead of No. of records; hence these statuses can have only one promoter. After saving the data, view and edit mode is automatically activated for these

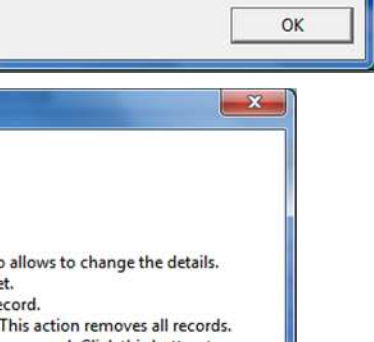

Missing Required Data - Bio-Data

Applicant Name is missing

Promoter Name is missing

Father's Name is missing Select appropriate Promoter Type

Sorry! Sheet is not valid.

Provide % Share Provide Total Net Worth Provide Date of Birth

Provide PAN. PAN is missing

Select appropriate Status of the Promoter

×

applicant statuses. Only "Reset" and "Update" button will work after saving the data. After saving first record, it will display a message stating just "Data Saved!" at the time of saving rest of the promoters. Currently, applicant can assign maximum 3 promoters only. Upon entering all the three promoters a message will appear as below.

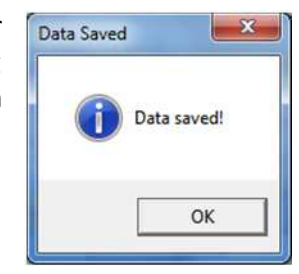

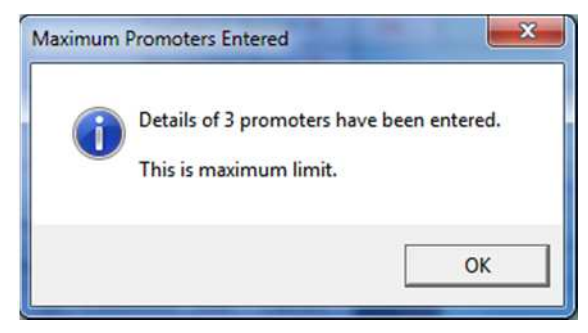

#### **Bio-Data: Percentage (%) of Share**

On Bio-Data sheet, there is a very important field named "% of Share". This field indicates that much of share of the promoter in the Total Project Investment. This percentage of share must be 100% or less, but not more than 100%.

System will also check this rule while validating and saving the data. This field will appear only if the applicant status is COMPANY, PARTNERSHIP FIRM, LLP, JOINT APPLICANTS, TRUST or Others. If total of the share percentage is more than 100% then a message will appear having all necessary information.

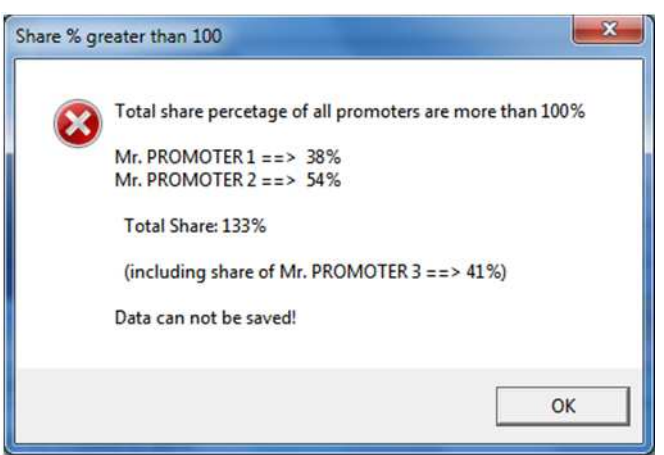

"NRI/PIO" Project Type and "% Share": This project type

requires at least one (1) NRI promoter with minimum 51% of share. The whole project report will not get validated if this condition is not satisfied. In fact, here two conditions are clubbed into one. First one is that, there must be at least one NRI promoter. Means, user has to select "NRI" from the 'Promoter Type' dropdown list. Secondly, from the 'NRI' promoters, any one must have invested minimum 51%. System will also check the same in two parts, and, if there is any mismatch or missing it will show message respectively.

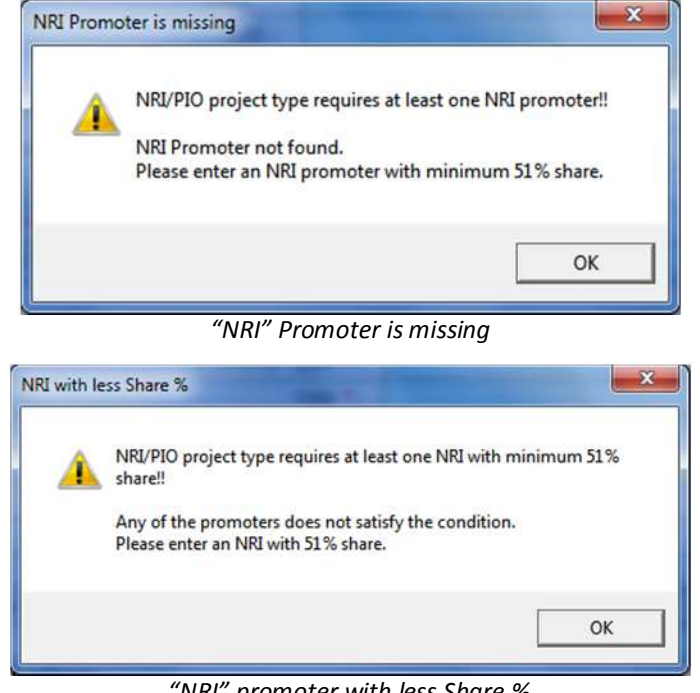

"NRI" promoter with less Share %

#### **Bio-Data: Editing and Updating the Data**

To edit or change the data, user has to activate the 'View' mode. View mode will available only with Company, PARTNERSHIP FIRM, LLP, JOINT APPLICANTS, TRUST and Others types of Application Statuses. View mode allows user to modify or rectify the entered data. User has to click the "Update" button to save the recently made changes or rectifications.

If by mistake, user presses '+ New' / 'Exit View' button without pressing 'Update' button, the recently made changes will be lost.

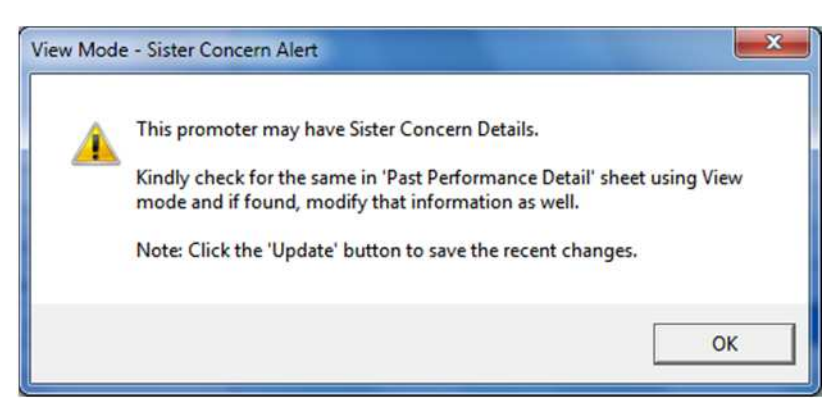

The 'Update' button performs the same operations as the 'Validate & Save' button performs.

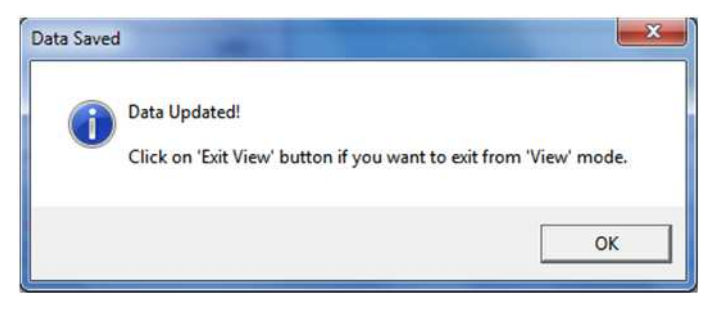

#### **Bio-Data: Adding and Managing "Sister Concern"** Data

As discussed earlier, details on the "Sister Concern Details" totally depend on two answers of "Bio-Data" sheet. First is "Existing Activities" (Present Business Activities) and second is "Sister Concern". If user selects "Yes" for Sister Concern data then space for 'Sister Concern' data-entry will appear in "Sister Concern Details" sheet.

| Better Concern Details - Subsidiary /Associates/Joint ventures/Co                                                  | ntrol & Si                      | gnificant Influence as mer                | ntioned in accounting star                  | idards 18,21,23 and 27.                          |
|----------------------------------------------------------------------------------------------------|---------------------------------|-------------------------------------------|---------------------------------------------|--------------------------------------------------|
| Name of Main Promoter *:                                                                                           |                                 |                                           |                                             |                                                  |
| Name of company /Concern *:                                                                                        |                                 |                                           | Name of Main Pro                            | moter                                            |
| Name of main promoter *:                                                                                           | Mr. Select name of the Promoter |                                           | Promoter                                    |                                                  |
| Promoter type *:                                                                                                   |                                 |                                           | while filling data in "Bio-<br>Data" sheet. |                                                  |
| Share of the main promoter and their family members in this concern *:                                             | %                               |                                           |                                             |                                                  |
| PAN of Company/Concern :                                                                                           |                                 |                                           |                                             |                                                  |
| Activity *:                                                                                                    |                                 |                                           |                                             |                                                  |
| Operating since (Date) (DD/MMM/YYYY) *:                                                                            |                                 |                                           | YYYY                                        |                                                  |
| Products *:<br>(max 150 characters)                                                                                |                                 |                                           |                                             |                                                  |
| Location / address of the unit / business *:<br>(max 200 characters)                                               |                                 |                                           |                                             |                                                  |
| Major customers:<br>(max 250 characters)                                                                           |                                 |                                           |                                             |                                                  |
| No. of persons employed *:                                                                                         |                                 |                                           |                                             |                                                  |
| Working results (Last 3 yrs) *                                                                                     |                                 | Financial Year<br>2012-13<br>(INR - Lacs) | Financial Year<br>2011-12<br>(INR - Lacs)   | Financial Year<br><b>2010-11</b><br>(INR - Lacs) |
| <ul><li>(a) Capital / Share capital :</li><li>(b) Reserve &amp; Surplus : (for negative figure, put "-")</li></ul> |                                 | 0.00                                      | 0.00                                        | 0.00                                             |
|                                                                                                    |                                 | 0.00                                      | 0.00                                        | 0.00                                             |
| (c) Net worth : (for negative figure, put "-")                                                                     |                                 | 0.00                                      | 0.00                                        | 0.00                                             |
| (d) Net Block (Fixed Assets)                                                                                       | 1                               | 0.00                                      | 0.00                                        | 0.00                                             |
| (e) Turnover :                                                                                                    |                                 | 0.00                                      | 0.00                                        | 0.00                                             |
| (f) Export turnover                                                                                                |                                 | 0.00                                      | 0.00                                        | 0.00                                             |
| (g) Net profit : (for negative figure, put "-")                                                                    |                                 | 0.00                                      | 0.00                                        | 0.00                                             |
| (h) Income tax Paid                                                                                                |                                 | 0.00                                      | 0.00                                        | 0.00                                             |

<u>Sister Concern Details – Name of Main Promoter</u>: This field is based on the "Name of Promoter" field of the "Bio-Data" sheet. This field is having a dropdown list of names of the promoters, who have answered 'Yes' for Sister Concern. This list contains only 3 names. The first character of each line of the list indicates index number of that particular Promoter. A blank row between the names indicates that, that particular promoter does not have any sister concern.

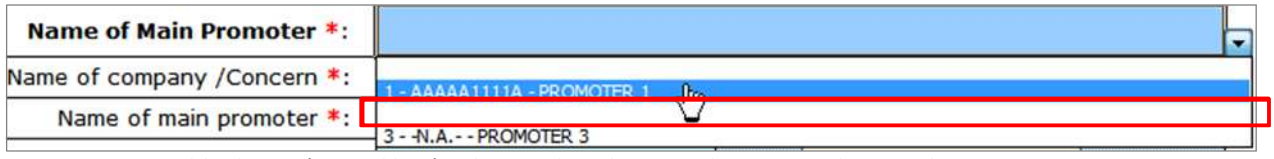

Here, blank row (second line) indicates that the second promoter does not have Sister Concern

<u>Sister Concern Details – Data Control and Navigation Bar</u>: This navigation bar works same as it is explained for 'Bio-Data' sheet data navigation bar.

Bio-Data - Changing answer from 'Yes' to 'No' for "Sister Concern": As discussed earlier, user can edit records

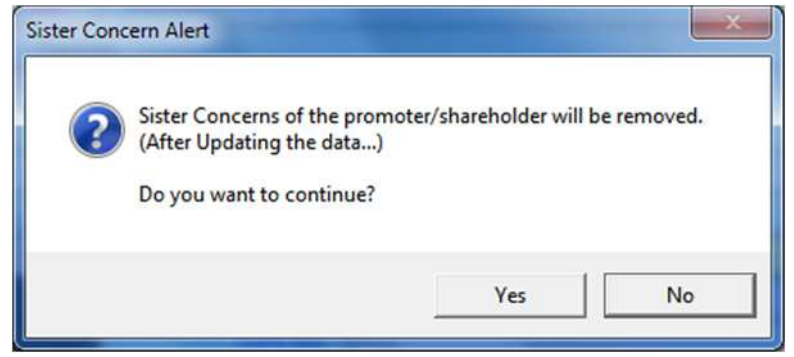

in 'View' mode. When user changes the answer for "Sister Concern" from 'Yes' to 'No', a confirmation message will appear. This confirmation message confirms whether the action, which user wants to perform is accidental or intentional? It also clarifies that changing the answer to "No" will remove all Sister Concerns of that particular Promoter (if any) will be removed permanently after pressing the "Update" button. In short, the answer will take effect only after

updating the data.

If user clicks on "Yes" on the displayed dialog and then clicks on "Update" button to save the changes, a message will appear having information about deleted Sister Concerns of that particular Promoter.

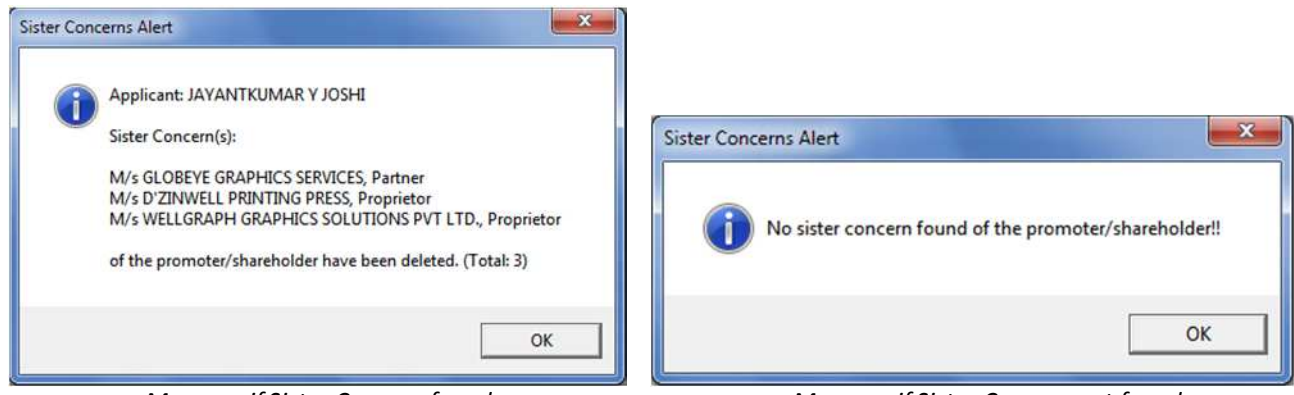

Message if Sister Concern found

Message if Sister Concern not found

After displaying the message regarding Sister Concern, a dialog stating "Data updated" will also appear.

**Bio-Data – Deleting Promoter**: The "Delete" button on data control and navigation bar, allows user to delete the currently displayed promoter. It deletes the displayed Promoter after confirming the Details. If the user clicks on "Yes" button the promoter will get deleted and all Sister Concern of the current promoter will be deleted and a dialog box with details will

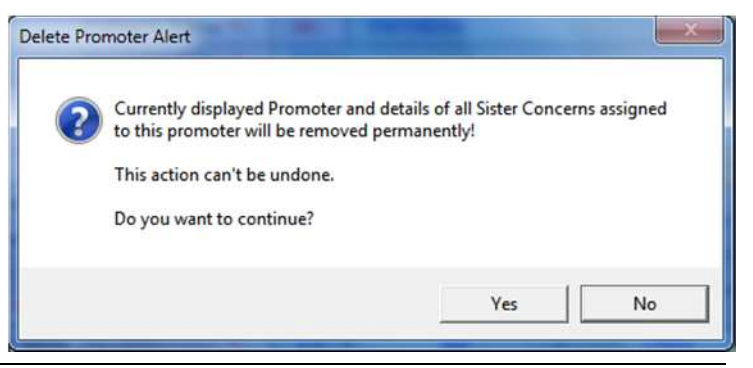

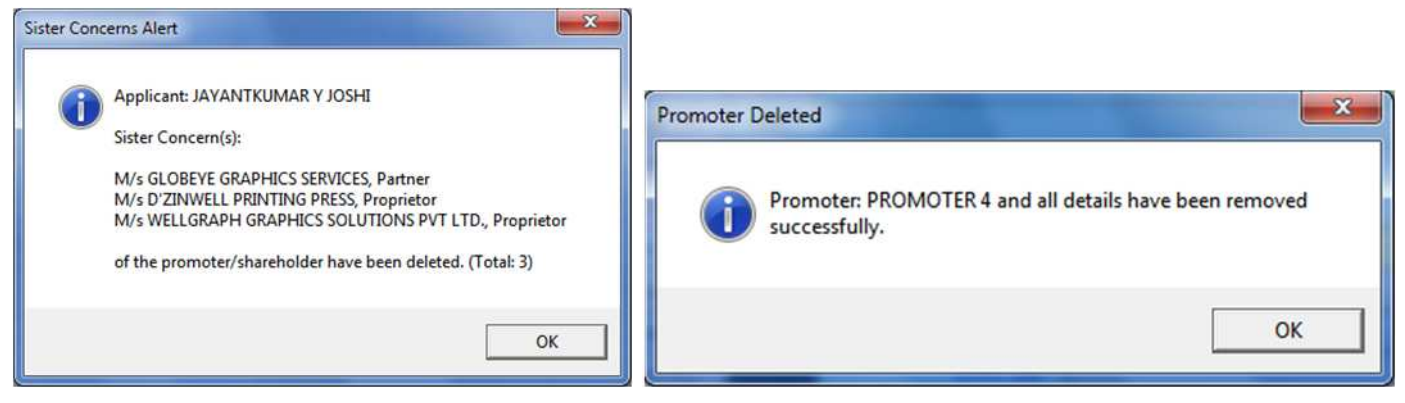

appear. And finally 'Promoter Deleted' message dialog will appear.

#### **Bio-Data: Validating the Sheet**

Method of validating all the sheets is same. Just press 'Validate Sheet' button. Here, on 'Bio-Data' sheet, it validates the sheet accordingly the Status of the applicant.

**Bio-Data – Validating Promoters having Sister Concerns**: If the Applicant Status is COMPANY, PARTNERSHIP FIRM, LLP, JOINT APPLICANTS, TRUST or Others, there may be more than one promoter and any/all of them may have Sister Concern. The "Validate Sheet" button also checks and verifies this condition also. If any of the promoter has answered 'Yes' for Sister Concern and details of those Sister Concern are missing then 'Missing Sister Concern' dialog will appear.

Except this, all other validations are checked while saving the data.

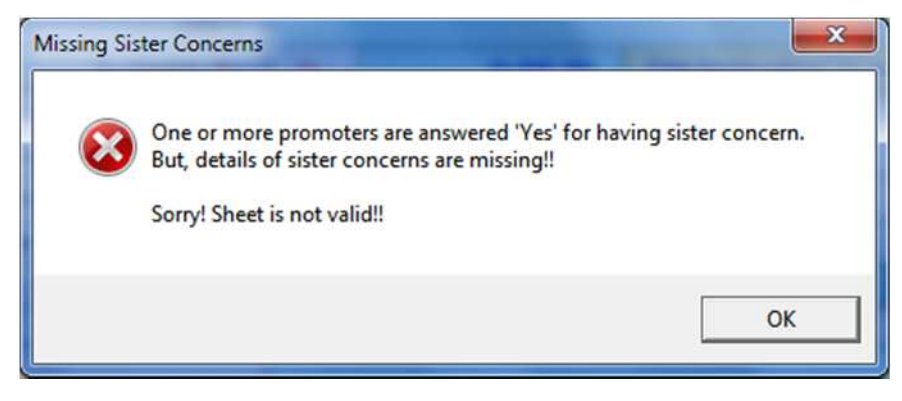

**Bio-Data – "Unsaved Data" or "View" mode validation**: As discussed earlier, user can edit the entered data only using 'View' mode. In the view mode, the recent change/rectification may loss if the user forgets to click the 'Update' button. That's why "Validate Sheet" button also checks this status also. If the view mode is activated it displays a message with directions to deactivate the view mode.

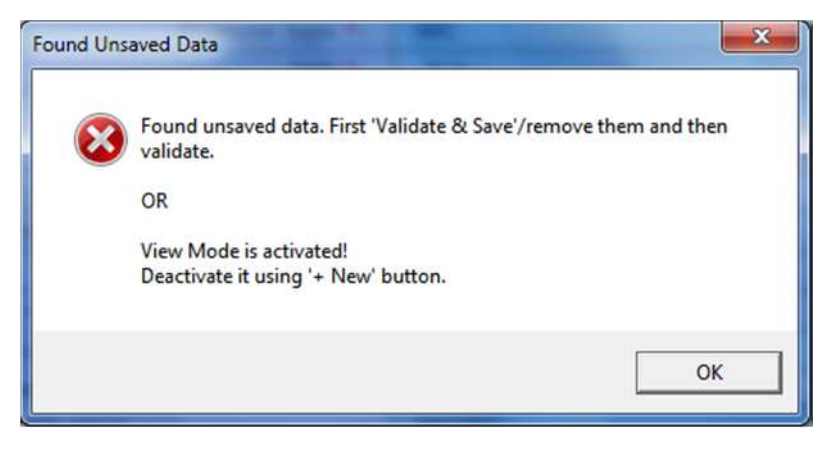

# **5.** Sister Concern Details

More or less, major fields and functionalities have been discussed in "Bio-Data" chapter. All functionalities are same for both "Bio-Data" and "Sister Concern Details" sheets. Mainly, data control and navigation bar is exactly same. Here, little difference is just of buttons given on the sheet.

The "Save All" button just saves all data laid on the Project Report file.

On this sheet, "Validate Sheet" button validates the accordingly the portions visible. As discussed earlier, upper portion of the sheet is for details of the 'Existing Activities' (Past Performance). Lower (underneath the 'Existing Activities') portion is for the "Sister Concern" details. The validation error also displays message accordingly in two portions.

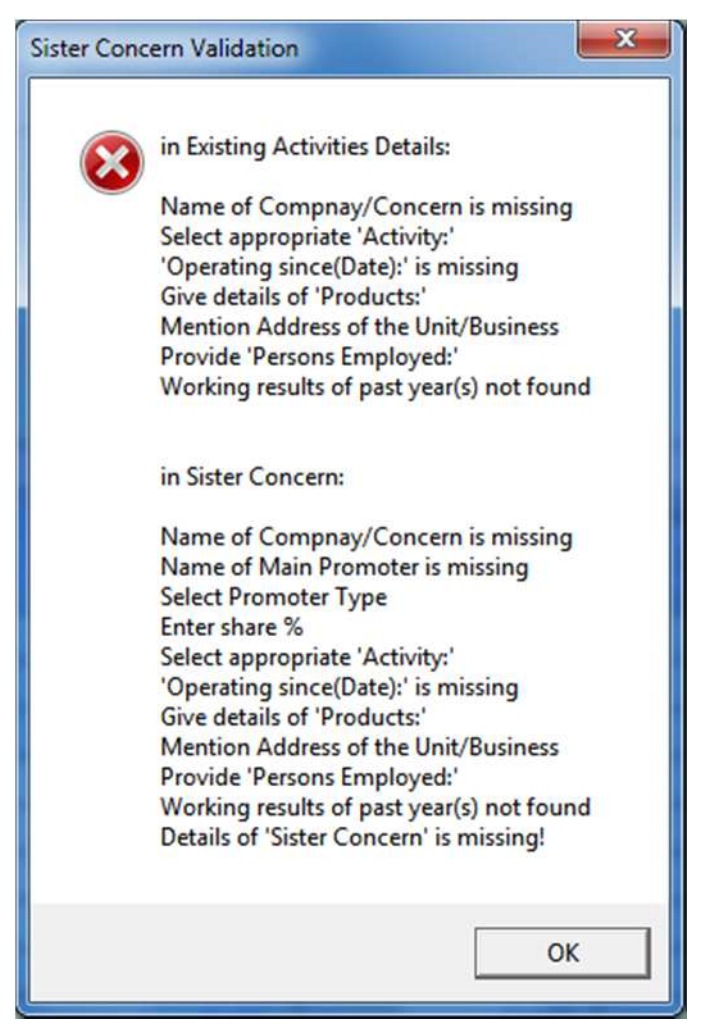

#### Warning

The Project Report file will not be successfully uploaded, until all the three sheets are validated using "Valid Sheet" button, in spite of having correct and reliable data. Upon successful validation all them must have shown a dialog having 'All parameters/data for \_\_\_\_ sheet is valid!' text.